Page 1 sur 20

# Table des matières

| I. INTRODUCTION                                       | 3  |
|-------------------------------------------------------|----|
| II. ACQUISITION DU LOGICIEL                           | 3  |
| III. INSTALLATION                                     | 3  |
| III.1. PRE-REQUIS                                     | 3  |
| III.2. INSTALLATION DE terSchool                      | 4  |
| III.3. VÉRIFICATION DE LA STABILITÉ DE L'INSTALLATION | 5  |
| III.4. INSTALLATION DES MISE A JOUR                   | 5  |
| III.3.1. PROCÉDURE DE MISE À JOUR                     | 5  |
| IV. COMMENT UTILISER LE LOGICIEL                      | 6  |
| IV.1. CONNEXION À TRESCHOOL                           | 6  |
| IV.2. DESCRIPTION DE L'INTERFACE                      | 7  |
| V. PARAMÉTRAGES                                       | 7  |
| V.1. L'ONGLET ÉTABLISSEMENT                           |    |
| V.2. L'ONGLET SALLES                                  |    |
| V.3. L'ONGET MATIERE                                  | 9  |
| V.4. L'ONGLET STAFF                                   | 9  |
| V.5. L'ONGLET CONFIGURATION                           | 10 |
| V.1. L'ONGLET NIVEAU                                  | 10 |
| V.2. L'ONGLET CLASSES                                 | 11 |
| VI. QUOI FAIRE APRÈS AVOIR PARAMÉTRÉ TERSCHOOL 2.2 ?  | 12 |
| VI.1. INSCRIPTIONS ET ADMISSIONS                      | 12 |
| VI.2. SUIVI DES CLASSES                               | 13 |
| VII. COMMENT UTILISER TERSCHOOL 22 AU QUOTIDIEN ?     | 15 |
| VIII.1. LES PLANNINGS DES CLASSES ET DES SALLES       | 15 |
| VIII.2. SUIVI DES ABSENCES                            | 15 |
| VIII.3. Alerte SMS                                    | 17 |
| VIII.4. Suivi des notes                               | 17 |
| VIII.5. Traitement des bulletins                      |    |
| VIII.5.1. MODULE DE PASSAGE                           |    |

# I. INTRODUCTION

TerSchool est un logiciel de gestion d'établissement scolaire de niveau, à la fois, primaire, secondaire et supérieur. C'est l'outil idéal pour faciliter la gestion et le pilotage des activités scolaires. Il est à la fois efficace, simple et fait le tour de tous les aspects essentiels de la gestion scolaire. Ses fonctionnalités principales sont :

- ✓ La gestion des inscriptions et admissions au sein de l'établissement.
- ✓ Le suivi des classes et absences des élèves avec une possibilité d'alerte SMS aux parents des élèves absentéistes.
- ✓ L'Émission automatique des certificats de scolarité antérieure ou encours.
- ✓ La gestion des emplois du temps et planification des salles de classe.
- ✓ La gestion des notes et des bulletins (traitement et émission automatique)
- ✓ Suivi des créances et des versements de frais de scolarité (reçu, état des paiements, reste à payer, etc.)
- ✓ La mise en place d'une base de données des étudiants, professeurs et autres staff de l'établissement.

C'est aussi un logiciel ouvert à tout développement spécifique pour son amélioration et son adaptation aux besoins de tout établissement qui en fait la demande. Ainsi c'est un logiciel qui s'adapte à vous et non pas le contraire.

Son déploiement est dans une approche participative permettant d'obtenir un résultat optimal répondant aux besoins réels.

# II. ACQUISITION DU LOGICIEL

Télécharger une copie sur notre site internet : www.skyterre.com

Suivez, si possible, nos formations sur YouTube : voir les liens sur <u>www.terschool.skyterre.com</u>

Si vous ne disposez pas de connexion internet, adressez-vous à un de nos partenaires suivant :

NIGER : Skyterre, sis à Niamey, Plateau, Rond-point justice, Tel : 20 72 29 21, Mobile : 90 76 00 92 // 96 85 84 81.

# III. INSTALLATION

#### III.1. PRE-REQUIS

L'installation de terSchool se fait exclusivement sur les systèmes Windows et a besoin au moins de la Framework 3.5 et de la base « DatabaseEngine » pour son installation. Vous trouverez sur le site de Microsoft ces différents outils et les guides d'installations.

### III.2. INSTALLATION DE terSchool

L'installation de terSchool est assez simple si vous suivez, pas à pas, les instructions suivantes :

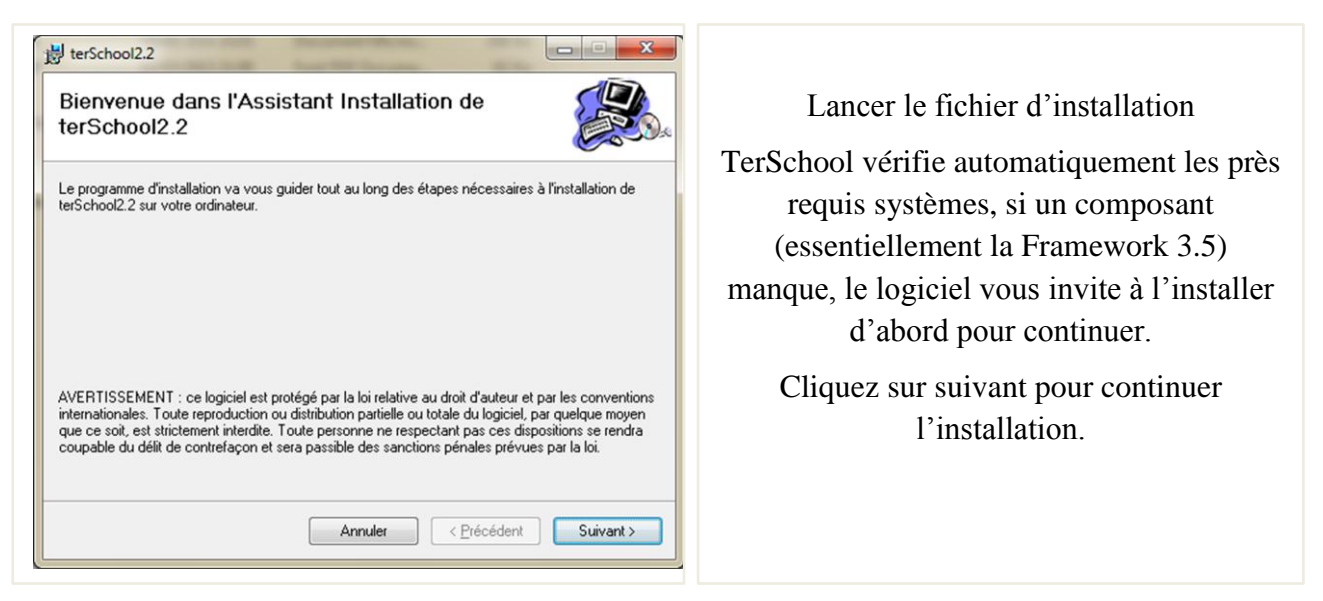

Comme tout programme, terSchool cherchera à s'installer dans « programmes files ». Une fois arrivé au choix du répertoire d'installation Choisissez d'installer terSchool directement sur la partition C du disque dur dans C:\Skyterre\terSchool2.x) et Cliquez sur Suivant pour continuer.

Par exemple, vous passez de la situation A à la situation B (sur la situation A, le tiret rouge indique ce qu'il faut effacer).

| 👔 teńchool22                                                                                                    |
|----------------------------------------------------------------------------------------------------|
|                                                                                                    |
| Sélectionner le dossier d'installation                                                                                                    |
| Le programme d'installation va installer terSchool22 dans le dossier suivant.<br>Pour l'installer dans ce dossier, cleauet su "Suivant", Pour l'installer dans un autre dossier, entrer |
| son non ci-dessous ou cliquez su "Parcouni".                                                                                                    |
| Dosier:<br>C\Skytene\teSchool22\<br>Parcourt                                                                                                    |
| Expace requir.                                                                                                    |
| Installer terSchool2.2 pour vous ou pour toute personne qui utilise cet ordinateur :                                                                                                    |
| Tout le monde                                                                                                    |
| Soulement moi                                                                                                    |
| Annuler (Priddent Suivant)                                                                                                    |
|                                                                                                    |

Choisissez une installation pour vous seulement (la session encours sur l'ordinateur) ou pour toute autre personne qui a une session sur l'ordinateur.

Cliquez sur suivant pour finir l'installation.

# III.3. VÉRIFICATION DE LA STABILITÉ DE L'INSTALLATION

Si votre installation est correctement finie et stable, terSchool vous invite à le paramétrer et vous aurez l'écran de bienvenue suivant :

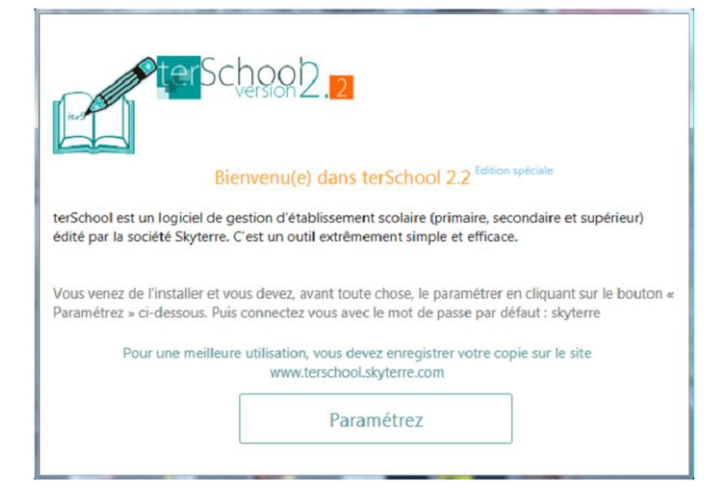

Dans le cas où vous n'avez pas l'écran de bienvenue (UNIQUEMENT QUAND VOUS N'AVEZ PAS L'ECRAN DE BIENVENUE), vérifiez sur l'écran d'accueil ce qui suit :

- A. Si le numéro de série est une suite de XXXX-XXXX-.... Il vous faut installer un moteur de base de données pour terSchool à télécharger au lien suivant : <u>http://www.terschool.skyterre.com/dataengine.php</u>
- B. Si le numéro de série est une suite de caractère alphanumérique DIFFERENT de XXXX-XXXX-.... Et que à chaque lancement du logiciel ce numéro change (vérifiez cela en fermant et en lançant le logiciel plusieurs fois) alors vous avez raté le choix du répertoire voir la figure 2.
- C. Contactez-nous au <u>http://skyterre.com/contact.php</u> et laissez-nous le message d'erreur que vous rencontrez.

# III.4. INSTALLATION DES MISE A JOUR

À partir de la version 2.2 Edition Spéciale, terSchool vous signale lui-même de la présence d'une mise à jour. Toutefois, il faudrait que la fonction soit activée dans les configurations du logiciel et que vous ayez une connexion internet.

Pour les versions antérieures, vérifiez en bas à droit que vous avez l'inscription « Edition Spéciale » sinon cherchez la mise à jour directement sur notre site au lien : <u>http://skyterre.com/terschool.php</u> ou au près d'un de nos partenaires.

#### III.3.1. PROCÉDURE DE MISE À JOUR

Pour installer la mise à jour, lancer le fichier correspondant et suivez les instructions. L'installation est relativement simple car il s'agit juste de décompresser des fichiers dans le

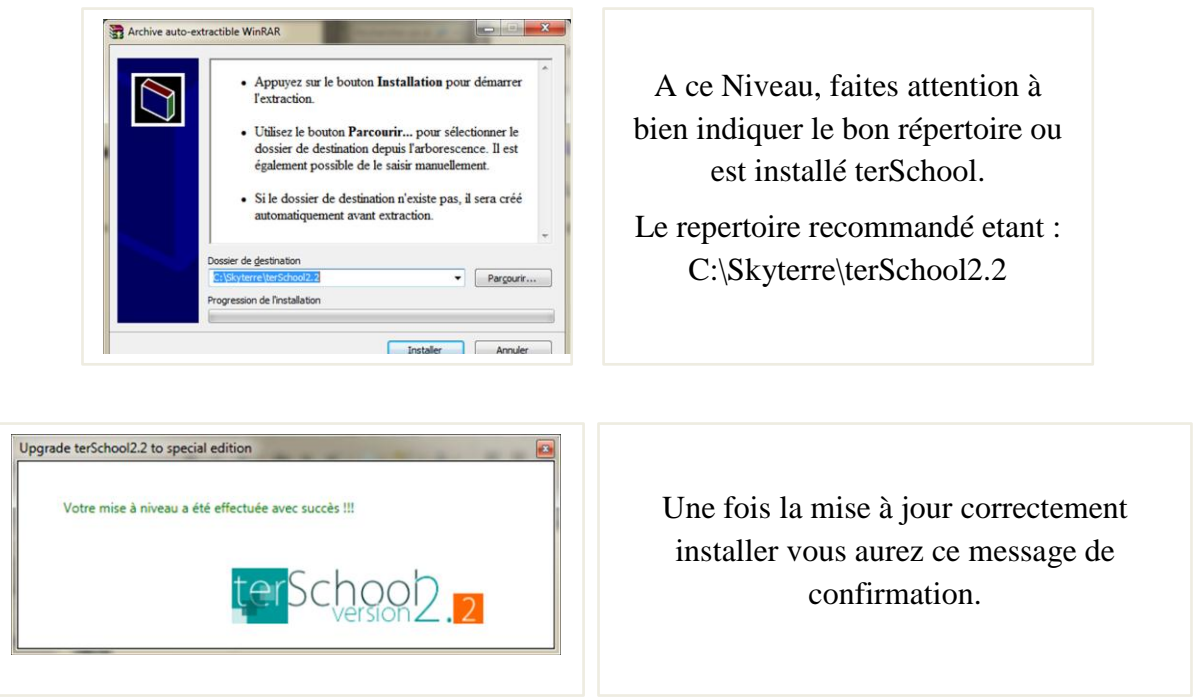

répertoire de terSchool préalablement installé.

# IV. COMMENT UTILISER LE LOGICIEL

# **IV.1. CONNEXION À TRESCHOOL**

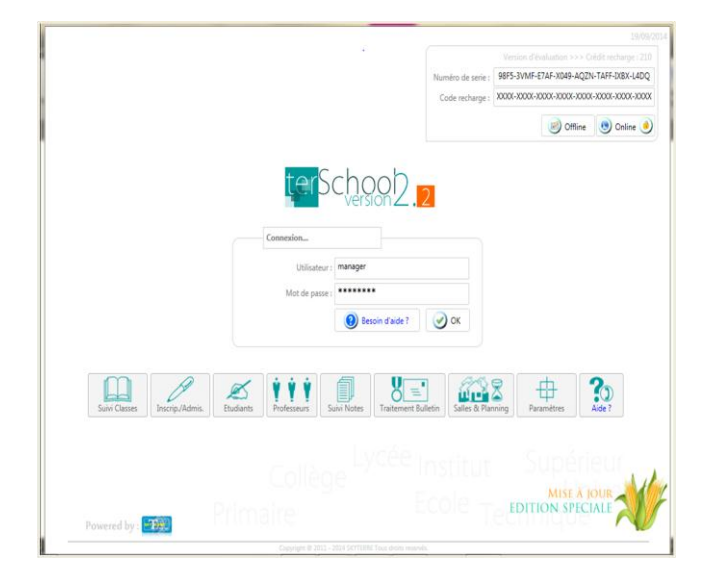

Le logiciel terSchool dispose d'une interface d'accès sécurisée. Quel que soit la version (monoposte ou réseau), l'accès à l'utilisation du logiciel nécessite un nom d'utilisateur et un mot de passe. Et par défaut, manager/skyterre est une bonne combinaison utilisateur/mot de passe.

Saisissez votre logging et mot de passe puis cliquez sur le bouton « Ok »

Vous arrivez maintenant sur l'interface de l'Accueil.

# **IV.2. DESCRIPTION DE L'INTERFACE**

| UMA LIME<br>WARKSTEIT MARTIN LUTHER KING<br>Wares<br>Wares<br>Ware |                                                                 | Numero de serie : 98F5-3VMF-E7AF-X049-AQZN-TAFF-X082                                                                                                    |
|----------------------------------------------------------------------------------------------------|-----------------------------------------------------------------|----------------------------------------------------------------------------------------------------|
| Putere<br>P11176 Namey Nger // Email : ind@dyterre.com<br>TEL 1703/08/08 // Portable<br>Connectfold<br>Utilizateur en cours : Manager Principal                                                                                                    | UNIVERSITE MARTIN LUTHER KING                                   | Code recharge : 1000X-3000X-3000X-3000X-3000X-3000X-3000X-3000X-3000X-3000X-3000X-3000X-3000X-3000X-3000X-3000X-3000X-3000X-300X-300X-300X-300X-300X-300X-300X-300X-300X-300X-30XX-30XX-30 |
| TRL 17030.8604 // Persole                                                                                                    | Plateau<br>BP : 11176 Niamey Niger // Email : info@skyterre.com | Contine (1) Online                                                                                                    |
|                                                                                                    | Connectéd Press<br>Utilisateur en cours :                       | ref (Sich L, Kanger Principal)                                                                                                    |
|                                                                                                    |                                                                 | Lycée Institut Supérieur                                                                                                    |

Sur ce formulaire le « numéro de série » est un identifiant unique pour chaque installation.

Le champ « code recharge » permet de saisir le code de la licence ou celui d'exploitation du logiciel.

Les noms des boutons de navigation sont assez explicites pour aller dans chaque module.

# V. PARAMÉTRAGES

Une des forces de terSchool est son aptitude à être paramétrer selon le besoin de tout un chacun. Il offre un formulaire intuitif de paramétrage sous forme d'onglet et permet de :

- ✓ Saisir les données signalétiques relatives à l'établissement scolaire et aux différents niveaux d'enseignement.
- ✓ Répertorier toutes les matières enseignées dans l'établissement pour qu'elles interviennent dans les notes et les emplois du temps.
- ✓ Répertorier toutes les salles de classe (c'est-à-dire les 4 murs) disponibles dans l'établissement afin de mieux les planifier en fonction des emplois du temps.
- ✓ Enregistrer tous le staff administratif et le corps enseignant pour les repartir efficacement dans les classes.
- ✓ Virtualiser toutes les classes d'enseignement (par filière et/ou niveau) afin de les différencier des salles.
- ✓ Configurer l'année académique, la nomenclature à utiliser et les différents textes pour les documents à produire automatiquement par le logiciel comme les reçus de paiement, les décharges de remboursement ou les certificats de scolarité.

# V.1. L'ONGLET ÉTABLISSEMENT

| blissement Nives        | N             | Salles  | Matière       | s Staff              | Classes       | Configuration                 |           |  |
|-------------------------|---------------|---------|---------------|----------------------|---------------|-------------------------------|-----------|--|
| Nom :                   | UMLK          |         |               | , votre              | 01- Niveau :  | Primaire                      | C Activer |  |
| Devise :                | Illimi        |         |               |                      | 02- Niveau :  | Collège                       | E Activer |  |
| Description :           | UNIVERSITE    | MARTI   | N LUTHER KING |                      | 03- Niveau :  | Lycée                         | E Activer |  |
| Type :                  | Supérieur     |         | Date cré      | ation: 24/08/2011 15 | Od- Ningari - | Supérieur LMD                 | V Activer |  |
| viveau d'enseignement : | Universitaire |         |               |                      | Description : | Enseignement supérieur univer | sitaire   |  |
| Adresse :               | Plateau       |         |               |                      | Canacité      | Rèalem                        | ent: Lire |  |
| Boite postale :         | 11176         | Vile:   | Niamey        | Pays: Niger          | Responsable : |                               |           |  |
| Téléphone principal :   | 70.30.86.08   |         | Secondaire    | . Tel2               | 05. Nisatas   | Fcole/Institut                | 2 Activer |  |
| Fax:                    | info@cinter   | re com  | Moone         | Politica             | Description : | Enseignement supérieur spécia | isé       |  |
| Cite web -              | www.skyterr   | e.com   |               |                      | Canacité :    | Réglem                        | ent: Lire |  |
| Autorisation :          |               |         |               |                      | Responsable : |                               |           |  |
| Identification fiscal : | NEF           |         |               |                      | DE. Niumus    | Technique                     | T Artiver |  |
| Registre de commerce :  | RCCM          |         |               |                      |               | Courses.                      | and do    |  |
| Sécurité sociale :      | CNSS          |         |               |                      |               |                               | valider   |  |
| Compte bancaire :       | BCB 0202-0    | 25-3355 |               |                      |               |                               |           |  |
| Responsable principal : |               |         |               |                      |               |                               |           |  |
| Propriétaires :         |               |         |               |                      |               |                               |           |  |
| Règlement intérieur :   | Lire          |         |               |                      |               |                               |           |  |
| Observation :           |               |         |               |                      |               |                               |           |  |
|                         |               |         |               |                      |               |                               |           |  |
|                         |               |         |               | Valider              |               |                               |           |  |

Toutes les informations à ce niveau sont relatives à l'établissement.

Activer les niveaux d'enseignement en cochant les cases.

Vous pouvez charger ou voir le règlement intérieur en cliquant sur le bouton « lire ».

Le bouton « Valider » sert à valider toute les modifications.

# V.2. L'ONGLET SALLES

| sescrool ( Param  | antaga ana         |              |                  |                  |          |        |            |              |  |      |        |     |         |     |        |
|-------------------|--------------------|--------------|------------------|------------------|----------|--------|------------|--------------|--|------|--------|-----|---------|-----|--------|
| Bablimement.      | Nivess             | Salles       | Mathéres         | Staff            |          | Classe | . (c       | onfiguration |  |      |        |     |         |     |        |
| es salles de Téta | blusement          |              |                  |                  |          |        |            |              |  |      |        |     |         |     |        |
| Numéro Nom        | Description        | Localisation | Construction     | Mise en service  | Capacité | Statut | Observatio | •            |  |      |        |     |         |     |        |
| ALLE-001 CL       | Cours d'initiation |              |                  |                  |          |        |            |              |  |      |        |     |         |     |        |
| ALLE-Q07 Silme    | Sootme             |              | 30/06/2010 00:00 | 13/05/2010 00:00 | 6        |        |            |              |  |      |        |     |         |     |        |
| ALLE-003          |                    |              |                  |                  |          |        |            |              |  |      |        |     |         |     |        |
| ALLE-004          |                    |              |                  |                  |          |        |            |              |  |      |        |     |         |     |        |
| ALLE-005 The      | Terminal D         | 1            |                  |                  |          |        |            |              |  |      |        |     |         |     |        |
| ALLE-006 11       | Acense Jer annee   |              | 56/05/2013 00:00 | 14/06/2012 00:00 |          |        |            |              |  |      |        |     |         |     |        |
| AUE-007 L2        | Romse Zeme annee   |              |                  |                  |          |        |            |              |  |      |        |     |         |     |        |
|                   |                    |              |                  |                  |          |        |            |              |  |      |        |     |         |     |        |
| ALLE-008 L3       | Kome Sene annee    |              |                  |                  |          |        |            |              |  | Supp | r Ajou | ter | Modifie | r ( | Valide |
| AUE-000 (1        | Kome Jene annee    |              |                  |                  |          |        |            |              |  | Supp | r Ajou | ter | Modifie | e l | Valid. |
| AUX-000 (1        | Koma Jene anoe     |              |                  |                  |          |        |            |              |  | Supp | r Ajou | ter | Modifie | r   | Valide |
| AUE-001 [J        | Koma Jene annee    |              |                  |                  |          |        |            |              |  | Supp | r Ajoz | ter | Modifie | r ( | Valide |
| au£00 U           | kons Jene anse     |              |                  |                  |          |        |            |              |  | Supp | r Ajou | ter | Modifie | r   | Valida |

Toutes les informations à ce niveau sont relatives à la salle.

Cliquez sur le bouton « Modifier » pour mettre la liste en mode modification, modifier les salles existantes et cliquez sur « Valider ».

Cliquer sur le bouton «Ajouter » pour mettre la liste en mode Ajout, cliquer sur la ligne vide en bas de la liste puis insérer une nouvelle salle et cliquez sur « Valider »

Double cliquez sur une cellule pour écrire dedans ; le numéro de la salle doit être unique.

# V.3. L'ONGET MATIERE

| Norm         Norm           scale:         and scale           scale:         and scale           scale:         and scale           scale:         and scale           scale:         and scale           scale:         and scale           scale:         and scale           scale:         and scale           scale:         and scale:           scale:         and scale:           scale:         and scale:           scale:         and scale:                                                                                                    | Sales Katal<br>Localization Construction<br>1 Jane 2010 00<br>1 Jane 2010 00 | res Statt<br>Mos en service Ca<br>de 11/15/2010 0000<br>de 14/16/2012 0000 | Classes            | Configuration | Suppr | Ajouter | Modiler  | Valider |
|----------------------------------------------------------------------------------------------------|------------------------------------------------------------------------------|----------------------------------------------------------------------------|--------------------|---------------|-------|---------|----------|---------|
| es salde of Febblassmert<br>Salde of Febblassmert<br>Salde Carlos Carlos Carlos de Salde<br>Salde Carlos Carlos de Salde<br>Salde Carlos Carlos de Salde<br>Salde Carlos Carlos de Salde<br>Salde Carlos Carlos de Salde Carlos de Salde<br>Salde Carlos Carlos de Salde Carlos de Salde<br>Salde Carlos Carlos de Salde Carlos de Salde<br>Salde Carlos de Salde Carlos de Salde Carlos de Salde<br>Salde Carlos de Salde Carlos de Salde Carlos                                                                                                    | Localitation Construction<br>10/06/2020 00<br>1.<br>16/05/2023 00            | Mise en service Cap<br>00 33/05/2010 0000<br>00 34/06/2012 0000            | vecită Statur Obse |               | Suppr | Ajouter | Modiler  | Valider |
| Intello Barro Description<br>LLL 000 C Court of Mediation<br>LLL 001 Person Selfere<br>LLL 001 Terminal D<br>LLL 001 C Court of Mediation<br>LLL 001 C C Court of Mediation<br>LLL 001 C C C Court of Mediation<br>LLL 001 C C C Court of Mediation<br>Remains Jamma Annue Annue<br>Mediation C C C C C C C C C C C C C C C C C C C                                                                                                    | Localization Construction<br>14/96/2013 00                                   | Mose m service Cig<br>en 13/05/2010 0000<br>en 14/06/2012 0000             | vecită Statur Obse |               | Suppr | Ajouter | Modifier | Valider |
| LLL 001 C Courd d'Initiation<br>LLL 001 Centre Salence<br>LLL 001 Centre Salence<br>LLL 001 Centre Salence<br>LLL 001 C L Salence Jean arrive<br>LLL 001 L Salence Jean arrive                                                                                                    | 1.406/2010.00                                                                | 00 13/15/2020 0000<br>00 34/16/2012 0000                                   |                    |               | Suppr | Ajouter | Modifier | Valider |
| ULL DOL Offens Salene<br>ULL DOL<br>ULL DOL<br>ULL DOL<br>ULL DOL<br>ULL DOL<br>ULL DOL<br>ULL DOL<br>ULL DOL<br>ULL DOL<br>ULL DOL<br>ULL Salene James James<br>James James James James<br>James James James James James James<br>James James J                                                                                                    | 1                                                                            | 60 11/15/2010 00:00<br>60 11/15/2012 00:00                                 |                    |               | Suppr | Ajouter | Modifier | Valider |
| LLI-001<br>LLI-004<br>LLI-005 TL Terminal D<br>LLI-005 TL Seame Ter serve<br>LLI-007 T2 Seame Zene annee<br>LLI-001 LI Seame Serve annee                                                                                                    | 1 16,05,2013 00                                                              | 00 14/06/2012 00:00                                                        |                    |               | Suppr | Ajouter | Modifier | Valider |
| LLE-001<br>LLE-001<br>LLE-002<br>LLE-002<br>LLE-00 | 1                                                                            | 00 14/06/2012 00:00                                                        |                    |               | Suppr | Ajouter | Modifier | Valider |
| ULLF001 FIE Terminal D<br>ULLF006 UL<br>Genes in annee<br>ULLF006 UL<br>Remis in annee<br>Service and annee<br>Remis in annee<br>Remis in an                                                                                                    | 1                                                                            | 00 14/06/2012 00:00                                                        |                    |               | Suppr | Ajouter | Modifier | Valider |
| KLE-OOF LL Konne for annee<br>KLE-OOT LL Konnee Zeres annee<br>KLE-OOT LL Konnes Zeres annee<br>KLE-OOT LL Konnes Zeres Zeres                                                                                                    | 16/05/2013 00                                                                | 00 14/05/2012 00:60                                                        |                    |               | Suppr | Ajouter | Modifier | Valide  |
| LLI-007 U. Sceno dens arose                                                                                                    |                                                                              |                                                                            |                    |               | Suppr | Ajouter | Modifier | Valider |
| LU-501 LI license Jerre arroee                                                                                                    |                                                                              |                                                                            |                    |               | Suppr | Ajouter | Modifier | Valide  |
|                                                                                                    |                                                                              |                                                                            |                    |               | Suppr | Ajouter | Modifier | Valider |
|                                                                                                    |                                                                              |                                                                            |                    |               | Suppr | Ajouter | Modifier | Valide  |
|                                                                                                    |                                                                              |                                                                            |                    |               |       |         |          |         |
|                                                                                                    |                                                                              |                                                                            |                    |               |       |         |          |         |
|                                                                                                    |                                                                              |                                                                            |                    |               | Préc  | cédent  | Suivant  | Quitter |
|                                                                                                    |                                                                              |                                                                            |                    |               |       |         |          |         |

# Toutes les informations à ce niveau sont relatives à la matière.

Ajoutez toutes les Matière de votre établissement.

Cliquez sur le bouton « Modifier » pour mettre la liste en mode modification, modifier les matières existantes et cliquez sur « Valider ».

Cliquer sur le bouton «Ajouter » pour mettre la liste en mode Ajout, cliquer sur la ligne vide en bas de la liste puis insérer une nouvelle matières et cliquez sur « Valider »

# V.4. L'ONGLET STAFF

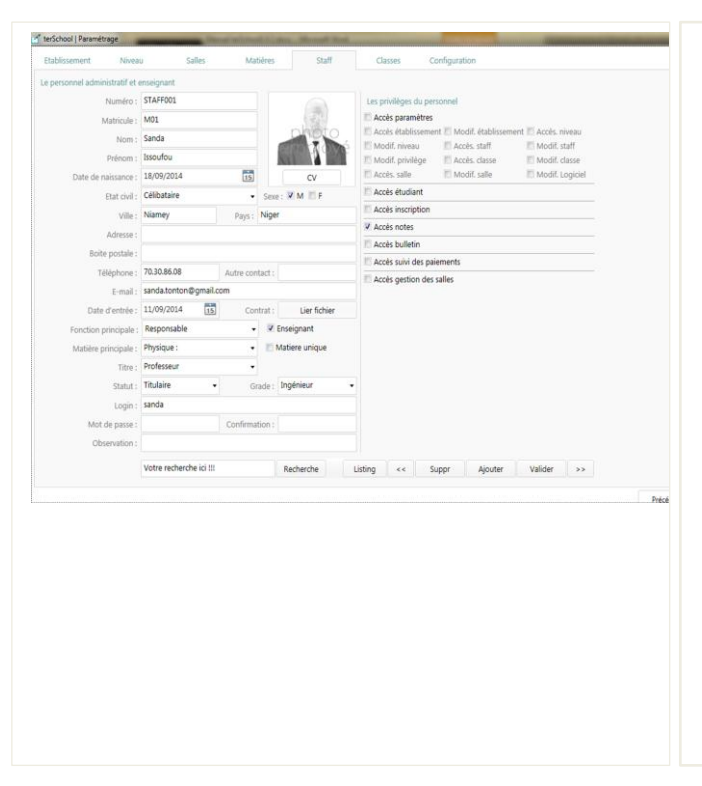

# Saisissez toutes les informations relatives aux agents de votre établissement.

Vous pouvez joindre son CV, sa photo..

Lorsque l'agent doit interagir avec le logiciel il faut lui saisir un login, un mot de passe et lui affecté des droits sur les fonctionnalités du logiciel.

Une fois terminée, cliquez sur « Valider » pour enregistrer.

Le bouton « Listing » permet de voir la liste des agents de l'établissement, faire des recherches dans la liste ou exporter la liste sous format Excel.

Vous pouvez vous servir des boutons « >> » et « << » pour défiler et passer d'un agent à un autre.

# V.5. L'ONGLET CONFIGURATION

| Année académicue :         | 2014-2015 •                          | Admission auto  | risk : 2         |         | Devise :               | XOF                                                                               |                                                                                                    | Précision :                                        |                                              |  |
|----------------------------|--------------------------------------|-----------------|------------------|---------|------------------------|-----------------------------------------------------------------------------------|----------------------------------------------------------------------------------------------------|----------------------------------------------------|----------------------------------------------|--|
| Début :                    | 01/09/2014 15                        |                 | Fin: 31/08/2     | 015     | Alerte sur Reçu :      | SAUF ERREUR                                                                       | R DE NOT                                                                                                    | RE PART, A LA                                      | DATE DU #DTE,                                |  |
| Jours fériés :             | Défnir                               | Impression      | auto : V Active  | 1       |                        | VOUS NOUS<br>COMPTE I                                                             | DEVEZ B                                                                                                    | ICORE #RST PC                                      | DUR SOLDER VOTRE                             |  |
| APPRECIATIONS              | Libelé                               | Moyenne         | Mentic           | n       | Décharge Paie :        | Je, soussigné                                                                     | iei, #RSP,                                                                                                    | responsable pr                                     | rincipal de                                  |  |
| Eliminatoire :             | Blâmes                               | 7               | Moy. Éliminab    | oire    |                        | somme de #U                                                                       | INT OF THE REAL OF THE REAL OF THE | econnais avoir r<br>] le #DTE et soi               | reçu de #PAR la<br>us la référence #REF,     |  |
| Avertissement :            | Avertis                              | 10              | Avertissement    |         |                        | pour le verse<br>de #CLS nou                                                      | ment des<br>L'année :                                                                                                    | frais de scolar<br>académinue #4                   | ité de #ELV en dasse<br>Anv. #L2 En fri da   |  |
| Encouragement :            | Encouragements                       | 12              | Encourageme      | nt      |                        | quoi, la prése                                                                    | nte attes                                                                                                    | tation lui est dé                                  | livrée pour servir et                        |  |
| Honneur :                  | Honneurs                             | 14              | Tableau d'hor    | neur    | Certificat scolarité : | Je soussigné                                                                      | iel, #RSP.                                                                                                    | responsable pr                                     | rincipal de                                  |  |
| Félicitation :             | Félicitations                        | 16              | Félicitations    |         |                        | l'établisseme                                                                     | nt #ETB, o                                                                                                    | ertifie que: #L1                                   | #ELV né le #DTE à<br>Rement inscrit dans     |  |
| INSCRIPTION                |                                      |                 |                  |         |                        | mon établissi                                                                     | ement, de                                                                                                    | puis le #DAT si                                    | ous la référence                             |  |
| Inscription en ligne :     | Activer                              | Fiche mar       | uele: 1          | ier     |                        | que sa fréque                                                                     | rannee s<br>intation e                                                                                                    | colaire #ANN, e<br>st régu <mark>lière</mark> . #L | en classe de #CLS et<br>2 En foi de quoi, la |  |
| URL inscription en ligne : | http://onlineirscrig                 | a.skyterre.com  |                  |         |                        | présente atte                                                                     | station lu                                                                                                    | i est délivrée po                                  | our servir et valoir ce                      |  |
|                            |                                      |                 |                  |         | Certificat scolarite : | l'établisseme                                                                     | nt PETB, o                                                                                                    | responsable pr<br>entrié que: #L1                  | #ELV né le #DTE à                            |  |
| ALERTE SMS                 |                                      |                 |                  |         |                        | #VIL et de na<br>établissemen                                                     | tionalite<br>t, le #DAT                                                                                                    | FNAT a été insc<br>l'sous la référen               | rit dans mon<br>nce #REF et pour             |  |
| Votre code API SMS :       |                                      |                 | It: Utiliser     | ce code |                        | l'année scola<br>fréquentation                                                    | re #ANN<br>a été réc                                                                                                    | en classe de #<br>suitère. #L2 En f                | CLS et que sa<br>foi de quoi: la             |  |
| Code émetteur SMS :        |                                      |                 |                  |         |                        | présente attestation lui est délivrée pour servir et valoir ce<br>Non supporté!!! |                                                                                                    |                                                    |                                              |  |
| Adresse API SMS :          | Benjaur anur unu                     | - Nadaar a.a. # | t art skraat i t | 1 de #1 | Convoc. Parents :      |                                                                                   |                                                                                                    |                                                    |                                              |  |
| Message d alene SMS :      | Message d'alerte SMS :<br>Par diffud |                 |                  |         |                        |                                                                                   |                                                                                                    |                                                    |                                              |  |
|                            |                                      |                 |                  |         |                        |                                                                                   |                                                                                                    |                                                    |                                              |  |
|                            |                                      |                 |                  |         |                        |                                                                                   |                                                                                                    |                                                    |                                              |  |
|                            |                                      |                 |                  |         |                        |                                                                                   |                                                                                                    |                                                    | Valider                                      |  |
|                            |                                      |                 |                  |         |                        |                                                                                   |                                                                                                    |                                                    |                                              |  |
|                            |                                      |                 |                  |         |                        |                                                                                   |                                                                                                    |                                                    |                                              |  |
|                            |                                      |                 |                  |         |                        |                                                                                   |                                                                                                    |                                                    |                                              |  |
|                            |                                      |                 |                  |         |                        |                                                                                   |                                                                                                    |                                                    |                                              |  |

Définissez l'année académique, la date de début, de fin et les autres informations relatives à vos écoles.

Vous avez la possibilité d'activé l'impression, mise à jour automatique, les alerte SMS et les inscriptions en ligne ; car terSchool vous offre une ouverture vers la toile mondiale.

Dans terSchool tout est préconfiguré pour vous pour preuve vous avez un modèle de message pour les alertes sur reçu, les décharges paie, les certificats de scolarité.

Vous pouvez aussi définir les jours fériés en cliquant sur Le bouton « Définir »

Une fois terminée cliquez sur « Valider »

Fermer le formulaire « Paramétrage », déconnectez/ reconnectez-vous.

Poursuivons le paramétrage :

# V.1. L'ONGLET NIVEAU

| 10.42         | Linence 1             |                     | 10000         | Listence 7            |                      | (hall)        | Licence 1             |                      | Thete-      | Master 1              |                    | 1046        | Master 2             |                       |   |  |
|---------------|-----------------------|---------------------|---------------|-----------------------|----------------------|---------------|-----------------------|----------------------|-------------|-----------------------|--------------------|-------------|----------------------|-----------------------|---|--|
| Description : | Lière ann<br>supérieu | ée d'étude<br>N LMD | Description   | 2ème ann<br>supérieur | ete d'étude<br>e LMD | Description : | Sême arv<br>supérieur | iée d'étude<br>e LMD | Description | 4ème ann<br>supérieun | e d'étude<br>e UMD | Description | Séme an<br>supérieur | née d'étudi<br>ne UMD |   |  |
| Capacité :    |                       | Ordre: 1            | Capacité :    |                       | Cedie: 2             | Capacité :    |                       | Ordre: 3             | Capacité    |                       | Ondre :            | 4 Capaché   |                      | Dedre :               | 5 |  |
| Admission :   | Live                  |                     | Admission     | Live                  |                      | Admission :   | Line                  |                      | Admission   | Lire                  |                    | Admission   | Line                 |                       |   |  |
| Age:          |                       | Note :              | Age:          |                       | Note :               | Age :         |                       | Note:                | Age         |                       | Note:              | Age         |                      | Note:                 |   |  |
| Frais :       |                       |                     | Frais :       |                       |                      | Frais :       |                       |                      | Preis :     |                       |                    | Frais       |                      |                       |   |  |
| Resp. :       |                       |                     | Resp. :       |                       |                      | Rep :         |                       |                      | Resp. :     |                       |                    | Resp. :     |                      |                       |   |  |
| Canacita      | Lière an<br>doctorale | née d'étude         | Description : | 2ème ann<br>doctorale | de d'étude           | Description : | Séme ann<br>doctorale | de d'étude           |             |                       |                    |             |                      |                       |   |  |
| Linistin :    | tite                  |                     | Linitian -    | Lize                  |                      | Admission :   | Line                  |                      |             |                       |                    |             |                      |                       |   |  |
| Age :         |                       | Note :              | Age           |                       | Note:                | Ace :         |                       | Note :               |             |                       |                    |             |                      |                       |   |  |
| Frais:        |                       |                     | Fais :        |                       |                      | Fraio :       |                       |                      |             |                       |                    |             |                      |                       |   |  |
| Resp :        |                       |                     | Resp. :       |                       |                      | Rep.:         |                       |                      |             |                       |                    |             |                      |                       |   |  |
|               |                       |                     |               |                       |                      |               |                       |                      | ~~          | Tkepper               | Ąc                 | uter Valide |                      |                       |   |  |
|               |                       |                     |               |                       |                      |               |                       |                      |             |                       |                    |             |                      |                       |   |  |
|               |                       |                     |               |                       |                      |               |                       |                      |             |                       |                    |             |                      |                       |   |  |

Pour chaque Niveau préconfiguré, vous pouvez modifier ou ajouter des informations voir augmenté un niveau si besoin est.

Remarquez que les niveaux non activé sont grisés par conséquent ne peuvent pas être modifiés.

Servez-vous des boutons « >> » et « << » pour défiler et passer d'un niveau à un autre.

# V.2. L'ONGLET CLASSES

| Les classes d'enseig | nement                  |           |                |                |              |          |          |         |             |          |             |                 | sont relatives à la classe de l'année      |
|----------------------|-------------------------|-----------|----------------|----------------|--------------|----------|----------|---------|-------------|----------|-------------|-----------------|--------------------------------------------|
| Numéro :             | CL0001                  |           | L'enseigneme   | nt dispensé po | ur la classe | en année | académi  | ique: 2 | 013-2014    |          |             |                 | académique en cour.                        |
| Nom:                 | : TC 1                  |           | Matière        | Professeur     | Nbr. H       | Coeff 1  | Noté sur | Elimir  | Début F     | Fin      | Observation | n               |                                            |
| Description :        | : Classe de terminale C | A         | Maths : Mathe  | Sidibé Bouba   | ca 80        | 6 2      | 0        | 7 0     | 1/10/20131  | 0/07/201 | 4           |                 | Cirquez sur « Ajouter » pour creer une     |
| Niveau :             | : Lycée                 | •         | PC : Physique  | Sidibé Bouba   | C3 00        | 4 4      | 0        | 7 0     | 1/10/20131  | 0/07/201 |             |                 | classe d'enseignement, terSchool vous      |
| Détail niveau :      | : Terminale C           |           | Français : Lan | Sidibé Boub    | ca 40        | 1 2      | 0        | 7 0     | 1/10/2013 1 | 0/07/201 | 4           |                 | demandez de dupliquer les information      |
| Date de création :   | : Select a date 15      |           | Thompson       |                |              |          |          |         |             |          |             |                 |                                            |
| Salle principale :   | : TC 1                  |           |                |                |              |          |          |         |             |          |             |                 | de la classe cliquez Oui pour la           |
| Prof. responsable :  | Sidibé Boubacar         |           |                | <<             | Suppr        | Nou      | velle    |         | Modifier    | Va       | ider        | <b>&gt;&gt;</b> | duplication.                               |
| Délégué              | ; Oumar Hassoumi        |           |                |                |              |          |          |         |             |          |             |                 |                                            |
| Effectif max.:       |                         |           |                |                |              |          |          |         |             |          |             |                 | Cliquez sur « Valider » pour enregistre    |
| Frais scolarité :    | : 150000                |           |                |                |              |          |          |         |             |          |             |                 | les données.                               |
| Frais dossier :      | 10000                   |           |                |                |              |          |          |         |             |          |             |                 |                                            |
| Frais assurance :    | 4000                    |           |                |                |              |          |          |         |             |          |             |                 | Une fois les classes créées vous pouvez    |
| Frais cantine :      | ; 20000                 |           |                |                |              |          |          |         |             |          |             |                 | leur affecter des matières.                |
| Frais autres         | : 0                     |           |                |                |              |          |          |         |             |          |             |                 |                                            |
| Frais totaux :       | 184000                  |           |                |                |              |          |          |         |             |          |             |                 | Ajoutez toutes les classes de votre        |
| Admission :          | Lier fichier            |           |                |                |              |          |          |         |             |          |             |                 | établissement et leurs enseignements       |
| Observation :        |                         |           |                |                |              |          |          |         |             |          |             |                 |                                            |
| Votre recherche ini  |                         | Bacharcha |                |                |              |          |          |         |             |          |             |                 | dispensés                                  |
|                      |                         | neuleiule |                |                |              |          |          |         |             |          |             |                 | Il faut d'abord sélectionner la classe ava |
|                      |                         |           |                |                |              |          |          |         |             |          |             |                 | If faul u aboru selectionner la classe ava |

NB : le numéro de classe doit être unique. Pour ne pas saisir les enseignements de la classe à chaque ajout de classe, se mettre sur une classe ayant en commun l'enseignement de la nouvelle classe à créer et cliquer « Ajouter » ; les enseignements seront automatiquement dupliqués. Après validation, se mettre en mode modification des enseignements, opérer les modifications adaptées pour la nouvelle classe ajoutée et valider. Ne pas toucher au numéro de classe CLASSE0000.

# VI. QUOI FAIRE APRÈS AVOIR PARAMÉTRÉ TERSCHOOL 2.2?

#### VI.1. INSCRIPTIONS ET ADMISSIONS

Ce formulaire donne accès à l'inscription et à la validation des admissions des élèves ou étudiants qui en sont autorisés selon les critères de sélection de l'établissement. On parle :

- ✓ d'inscription pour un premier ajout de l'élève ou l'étudiant dans la base de données de l'établissement.
- ✓ de réinscription (Bouton « réinscription ») pour ceux qui existent déjà dans la base de données.

Notez que lors de l'inscription, les frais de scolarité sont automatiquement affectés au compte créance de l'élève sur la base des frais définis lors de la création de chaque classe.

| <b>E E</b>               |                                             |                   |                     |                      | INSC                     | RIPTIC    | DN/ADMI                        | SSIO |
|--------------------------|---------------------------------------------|-------------------|---------------------|----------------------|--------------------------|-----------|--------------------------------|------|
| K : Dlimi                |                                             |                   |                     |                      |                          |           |                                |      |
| 11176 Niamey Niger // Em | ail : info@skyterre.com                     |                   |                     |                      |                          |           |                                |      |
| 70.30.86.08 // Portable  |                                             |                   |                     |                      |                          |           |                                |      |
| udiant 🗐 Existantíe) 🔻   | Non existant(e) Admissic                    | n : []] Admis []] | Non Admis Matricule | MAT-00001            | Année académique :       | 2014-2015 | • Fiche                        |      |
| Nom :                    | Aloudou                                     |                   |                     | Inscription -        |                          |           |                                |      |
| Prénom -                 | Mohamed                                     |                   |                     | anscription.         | NEW 20140022114654       | e .       |                                |      |
| Data da anistanca :      | 11/02/1999                                  |                   |                     | Keterence :          | NEW-20140925114054.      |           |                                |      |
| Course de managarice :   | THE REAL PROPERTY AND INCOMENTAL OPERATION. |                   | photo               | Date d'inscription : | 25/09/2014 15            |           | 1                              |      |
| JEAE :                   | M M ESP                                     |                   | C. COTOTOTA IN      | Niveau :             | Superieur LMD            |           | Passant                        |      |
| Ville :                  | Agedez                                      | Pay's :           | Niger               | Classe :             | Licence 1                |           | Doublant                       |      |
| Etat civil :             | Pacsé 🔹                                     | Nationalité :     | Nigérien            | Détail classe :      | u                        |           | <ul> <li>Redoublant</li> </ul> |      |
| Adresse :                |                                             |                   |                     | Admission :          | Accordée Frais tota      | RUX :     |                                |      |
| Boite postale :          |                                             |                   |                     |                      | Détails des frais scolai | res       |                                |      |
| Téléphone :              | 96658512                                    | Autre contact :   |                     |                      | Frais scolar             | ité :     |                                |      |
| E-mail :                 |                                             |                   |                     |                      | Frais doss               | ier :     |                                |      |
| Tuteur étudiant :        | Sanda                                       | Statut tuteur :   | Grand frère 🔹       |                      | Frais assuran            | ice :     |                                |      |
| Email tuteur :           | sanda.issoufou@yahoo.fr                     |                   |                     |                      | Frais canti              | ne :      |                                |      |
| Mobile tuteur :          | 96673913                                    | Alerte SMS :      | Activer             |                      | Frais autr               | nes :     |                                |      |
| Date création :          | 23/09/2014                                  | Date d'entrée :   | 23/09/2014          | Soumis Par :         | Souley                   | via:      | Autres 👻                       |      |
| Login :                  |                                             |                   |                     | Observation :        |                          |           |                                |      |
| Mot de passe :           |                                             | Confirmation :    |                     |                      | Summer Core 1            | Co laure  | -                              |      |
| Observation -            |                                             |                   |                     |                      | Sobbi KK                 | ne-inscr  | boou 32                        |      |
| Supervolucin.            |                                             |                   |                     |                      |                          |           |                                |      |

Cliquez sur le bouton « Inscrip/Admins » de la page d'accueil
Saisissez les informations de l'étudiant.
Cliquez sur les boutons :

« Nouveau » si l'étudiant est nouveau,
« Passant » si » si l'étudiant est un passant,
« Doublant » si l'étudiant reprend la classe.

Précisez le nom de la personne qui à proposer l'étudiant et par quel moyen.
Valider avec le bouton « Valider »

Notons qu'on peut mettre ce formulaire d'inscription en ligne sur un réseau pour que les étudiants s'inscrivent d'eux même.

| 55                                     |                         |                 |             |    |             |            | ٢            | Accueil      | No          | otes      | 🔕 Quitter  |
|----------------------------------------|-------------------------|-----------------|-------------|----|-------------|------------|--------------|--------------|-------------|-----------|------------|
| K : Illimi<br>11176 Niamey Niner // Em | ail : info@sloterre.com |                 |             |    |             |            |              | Classe       | 🖉 Ins       | crip.     | 📄 Paie     |
| 70.30.86.08 // Portable                |                         |                 |             |    |             |            |              |              |             | ETI       | JDIANT     |
| au : Supérieur LMD                     | Classe : Licence 2      | • D             | étail : L2  |    |             | • (        | ode : ET-000 | 002 N        | Matricule : | MAT-00003 |            |
| Nom :                                  | Aloudou                 |                 |             |    | Année aca   | démique :  | 2014-2015    | Inscrit(e)   | ) 🔽 Ad      | lmis(e)   | Scolarité  |
| Prénom :                               | Ismael                  |                 |             |    | Historique  | des inscri | ptions :     |              |             |           |            |
| Date de naissance :                    | 05/04/1990              |                 | photo       |    | Inscription | Année      | Classe       | Détail class | se          | Statut    | Soumis par |
| Sexe :                                 | M E F                   |                 | étudiant    |    | 23/09/2014  | 2014-2015  | Licence 2    | L2           |             | Nouveau   | Souley     |
| Ville :                                | Agadez                  | Pays :          | Niger       |    | •           |            |              |              |             |           |            |
| Etat civil :                           | Célibataire -           | Nationalité :   | Nigérien    |    | Bulletins d | es notes : |              |              |             |           |            |
| Adresse :                              | Niamey Récasement       |                 |             |    |             |            |              |              |             |           |            |
| Boite postale :                        |                         |                 |             |    |             |            |              |              |             |           |            |
| Téléphone :                            | 89000252                | Autre contact : |             |    |             |            |              |              |             |           |            |
| E-mail :                               | ismael@gmail.com        |                 |             |    |             |            |              |              |             |           |            |
| Tuteur légal :                         | Sanda                   | Statut tuteur : | Grand frère | •  |             |            |              |              |             |           |            |
| Email tuteur :                         | sanda@issoufou          |                 |             |    |             |            |              |              |             |           |            |
| Mobile tuteur :                        | 96673913                | Alerte SMS :    | Activer     |    |             |            |              |              |             |           |            |
| Date création :                        | 23/09/2014              | Date d'entrée : | 23/09/2014  | 15 |             |            |              |              |             |           |            |
| Login :                                |                         |                 |             |    |             |            |              |              |             |           |            |
| Mot de passe :                         |                         | Confirmation :  |             |    |             |            |              |              |             |           |            |
|                                        |                         |                 |             |    |             |            |              |              |             |           |            |

#### Pour opérer des modifications

Cochez « Existant », Saisir le matricule de l'étudiant à modifier et appuyer sur la touche « Entrer » de l'ordinateur.

Opérez les modifications et valider avec le bouton « Valider ». Il est aussi possible de faire de modifications sur étudiant en cliquant sur « Etudiant » de la page d'accueil.

INFO@SKYTERRE.COM |(227) 20 72 29 21

#### VI.2. SUIVI DES CLASSES

Le suivi ou gestion de classe est conçu pour donner un aspect virtuel de l'établissement scolaire. Quelque soit ce que vous aurez envie de faire, si vous êtes bloqué, passer par là et vous y trouverez surement une solution ou un lien pour la solution.

|                                                                                       |                                |           |                       | 23/02/2014   |                                       |
|---------------------------------------------------------------------------------------|--------------------------------|-----------|-----------------------|--------------|---------------------------------------|
|                                                                                       |                                |           | Accuel Recoine        | O Outrer     |                                       |
| UMLX : Illimi Tarmamoua                                                               |                                | 9         |                       | Sec.         |                                       |
| 8P : 11176 Namey Niger                                                                |                                | (         | Classe Strisorip.     | (D) Créances |                                       |
| TEL: Tell // Portable                                                                 |                                | 0         |                       |              |                                       |
|                                                                                       |                                |           | GESTION DE            | CLASSES      |                                       |
| Primaire Collège Lycée Supérieur LMD Ecole/Inst                                       | itut Technique                 | Effectils | & Autres              |              | Pour atteindre la classe elle-meme    |
| Seconde A Seconde D Seconde C Première A Première D Première C                        | Terminale A Termin             | ale D     | Terminale C           |              |                                       |
| 101                                                                                   |                                |           |                       |              | Cliquez sur l'onglet du niveau d'une  |
| 101                                                                                   |                                |           |                       |              | 1 6                                   |
| Capacité : Effectif actuel : 20 Masculin : 11 Féminin : 9 Cond. Adm                   | Liste de la classe en année au | cadémique | : 2013-2014           |              | alagaa at gun gan gaug miyaay         |
| Prof. responsable : Sidibé Boubacar Délegué de classe : Oumar Hassoumi                | Nom                            | Sexe      | Neissance Age Observa | tion         | classe et sur son sous-niveau.        |
|                                                                                       | Alhassan Daouda                | м         | 10/10/1995 18         |              |                                       |
| nanning de la semane du 1770/2014 au 2270/2014 7 sale principale : TC 1               | Ali Abdou<br>Rathé Kadidia     | M         | 10/10/1995 18         |              |                                       |
| Heure/Jour Lundi Mardi Mercredi Jeudi Vendredi Samedi Dimanche                        | Bourou Abdoulave               | M         | 10/12/1995 19         |              | Vous avez un tableau de bord des      |
| 08H-10H Français : Li Maths : Ma PC : Physiqu SVT : Scienc Français : La Maths : Mati | Brown Sabrina                  | F         | 10/10/1995 18         |              | vous avez un tableau de bolu des      |
| 10H-12H Maths : Ma PC : Physiqu SVT : Science Anglais : La Maths : Matl PC : Physiqu  | Cheffou Mariama                | F         | 10/10/1995 18         |              |                                       |
| 14H-16H PC : Physical SVT : Scienc Français : La Maths : Mail PC : Physical           | Delaporte Frederique           | M         | 10/10/1995 18         |              | 1                                     |
| 16H-18H SVT : Scienc Anglais : La Maths : Matl PC : Physics SVT : Science             | Diarra Koumba                  | E         | 10/10/1995 18         |              | plannings de la semaine, des matieres |
|                                                                                       | Garba Harouna                  | M         | 10/10/1995 18         |              | I U ,                                 |
| L'enseignement dispensé pour la classe en année académique : 2013-2014                | Habib Cheick omar              | M         | 10/10/1995 18         |              |                                       |
| Matière Donlesseur Heures Note Coel Début Ein                                         | Jean Jacques Geraldine         | F         | 10/10/1995 18         |              | dispensés et la liste des étudiants   |
| Jarthe Mathdepatieness Sidible Roubacter 80, 20, 6                                    | Koboré Moussa                  | M         | 10/10/1995 18         |              | dispenses et la fiste des étadiants.  |
| C I Physique chimie Sidibé Boubacar 60 20 4                                           | Koffi William                  | M         | 10/10/1995 18         |              |                                       |
| VT : Sciences de la vie et Pascal Jerome 40 20 2                                      | Kone Lacina                    | E.        | 10/10/1995 18         |              |                                       |
| rançais : Langue vivante Pascal Jerome 20 20 1                                        | Manameo Leinao                 |           | 10/10/1995 18         |              |                                       |
| Inglais : Langue vivante Zeta jones Kather 20 20 1                                    | Ornar Fatimata                 | F         | 10/10/1995 18         |              |                                       |
| A Notes Inscinct matthew Inscinct cheesing and                                        | Sambene Ousman                 | M         | 10/10/1995 18         |              |                                       |
| <ul> <li>indep tubbiner maderes tubbiner partiality</li> </ul>                        | Traoré Adama                   | F         | 10/10/1995 18         |              |                                       |
|                                                                                       |                                |           |                       |              |                                       |

Validez les admissions et le dispatching dans les différentes classes en cliquant sur « Admission » du formulaire ci-dessus.

|               | 3             |               |       | Admission                        | mirrue - | 2014-2015    | Classe - | Licence 3   | • | + X     |      | 2      | Planning  | (2) Quitter |
|---------------|---------------|---------------|-------|----------------------------------|----------|--------------|----------|-------------|---|---------|------|--------|-----------|-------------|
| UMLK : Illimi |               |               |       |                                  | inque i  |              |          |             |   |         |      |        |           | (11)        |
| TEL . 70 20 0 | E 00 // Deste | r // cman : n |       | Nom                              | De       | rtail classe | Admis(e) | Observation |   |         |      | 6      | inscrip.  | Creances    |
| TEC : 70.30.0 | und // Poild  | ivie          |       | Aloudou Minanne<br>Alian Tahirou | 13       |              | v v      |             |   |         |      |        |           | CI ACCEC    |
|               |               |               |       | Rokia Alzouma                    | 13       |              | 1        |             |   |         |      | SU     | IVI DE    | CLASSES     |
|               |               |               |       | Hassane Harouna                  | L3       |              | 1        |             |   |         |      |        |           |             |
| Supérieur     | IMD.          | Ecole/Ins     |       |                                  |          |              |          |             |   |         |      |        |           |             |
| Linnere       | 1 16          | conce 2       |       |                                  |          |              |          | Auto. Ad    |   | Valider |      |        |           |             |
| Licence       | 1 00          | Jennie 2      |       |                                  |          |              |          |             |   |         |      |        |           |             |
| L2            |               |               |       |                                  |          |              |          |             |   |         |      |        |           |             |
|               |               |               |       |                                  |          |              |          |             |   |         |      |        |           |             |
| Capacité :    | Effe          | ctif actuel : |       |                                  |          |              |          |             |   |         |      | 2015   |           |             |
|               |               |               |       |                                  |          |              |          |             |   |         |      | Ane    | Crated    | Obcent      |
| Prof. respons | sable : San   | da Issoutou   |       |                                  |          |              |          |             |   |         |      | nye    | Neuropa   | Cuserva     |
| Planning de   | la semaine d  | Ju 29/09/20   |       |                                  |          |              |          |             |   |         |      | 28     | Nouveau   |             |
| la contracio  | 1.000         | March         |       |                                  |          |              |          |             |   |         |      | 28     | Nouveau   |             |
| Heure/Jour    | Lundi         | Marci         |       |                                  |          |              |          |             |   |         |      |        |           |             |
| 08H-10H       |               |               |       |                                  |          |              |          |             |   |         | 1015 | tudiar | it Absent | ce >>       |
| 08H-10H       |               |               |       |                                  |          |              |          |             |   |         |      |        |           |             |
| 10H-12        | Algo : Algo   | Anglais : A   |       |                                  |          |              |          |             |   |         |      |        |           |             |
| 15H-18H       |               | Merise : M    |       |                                  |          |              |          |             |   |         |      |        |           |             |
|               |               | 1             |       |                                  |          |              |          |             |   |         |      |        |           |             |
| L'enseignem   | ent dispense  | é pour la cla |       |                                  |          |              |          |             |   |         |      |        |           |             |
| Matière       |               | Professe      |       |                                  |          |              |          |             |   |         |      |        |           |             |
| daths : Math  | ématique      | Sanda Is      |       |                                  |          |              |          |             |   |         |      |        |           |             |
| PC:           |               | Omar Sou      | ler i |                                  |          |              |          |             |   |         |      |        |           |             |
| Anglais :     |               | Omar So       | ley i |                                  |          |              |          |             |   |         |      |        |           |             |
| Français :    |               | Sanda Is      | outo  |                                  |          |              |          |             |   |         |      |        |           |             |
| ATO :         |               | Sanda Is      |       |                                  |          |              |          |             |   |         |      |        |           |             |
|               | <<            | Notes         |       |                                  |          |              |          |             |   |         |      |        |           |             |
|               |               |               |       |                                  |          |              |          |             |   |         |      |        |           |             |

Vous pouvez valider les admissions en cochant dans la case devant le nom de l'étudiant ou le faire de manière automatique en cliquant sur le bouton « Auto Ad ».

Vous pouvez porter des observations sur chaque étudiant.

Répéter la validation des admissions pour toutes les classes de l'établissement.

### VI.3. SUIVI DES CRÉANCES ET VERSEMENTS

Ce formulaire vous permet de suivre les versements des différents frais de scolarité (frais scolaire, dossiers, cantine, assurance, etc.) d'émettre des reçus de versement et l'état de la situation des versements (ce qui a été payé et ce qui reste à payer)

| BKY BREE                                     |      | Versement               |            |               |                |              |          |          | - + X    |   |        |                    |                     |      |
|----------------------------------------------|------|-------------------------|------------|---------------|----------------|--------------|----------|----------|----------|---|--------|--------------------|---------------------|------|
| INIGER C                                     |      | Année académique :      | 2013-20    | 14            | Classe :       | TC 1         |          |          |          |   | μ      | Notes              | Ouitter             |      |
| MLK : Illimi Tarmamoua                       |      | Elève                   | Bouzou     | Abdoulaye     |                |              |          |          |          |   |        | 🖉 Inscrip.         | Paie                |      |
| : 11176 Niamey Niger<br>L : Tel1 // Portable |      | Frais totaux :          | 184000     |               | Reste :        | 134000       | R        | emise :  | 0        |   |        |                    |                     |      |
|                                              |      | +/- Détails des frais : |            |               |                |              |          |          |          |   |        |                    | ELEVE               |      |
| veau : Lycée •                               |      | Frais scolarité :       | 150000     |               | Reste :        | 100000       | R        | emise :  | 0        |   | M      | atricule : MAT-000 | 01                  | ver  |
| Mami                                         |      | Frais dossier :         | 10000      |               | Reste :        | 10000        | R        | emíse :  | 0        |   |        | 19 Administra      | Culuit              | 1'0  |
| Prénom :                                     |      | Frais assurance :       | 4000       |               | Reste :        | 4000         | R        | emise :  | 0        |   | t(e)   | Mamisle)           | Scolarite           | 10   |
| Data da nairranca :                          |      | Frais cantine :         | 20000      |               | Reste :        | 20000        | R        | emise :  | 0        |   |        |                    |                     | re   |
| Cave :                                       |      | Autes frais :           | 0          |               | Reste :        | 0            | R        | emise :  | 0        |   | classe | e Ajouté p         | ar Mod<br>Manager P | ent  |
| June .                                       |      | Dates                   | 22/02/2    | 014 15        | Opération :    | Entrée de    | e caisse |          |          | • |        |                    |                     | D    |
| Ville :                                      |      | Montant :               | 50000      |               | Type :         | Scolarité    |          |          |          | • |        |                    |                     | DC   |
| Etat civil :                                 |      | Par                     | Yacoubo    | ou Bouzou     |                |              |          |          |          |   |        |                    |                     | ]    |
| Adresse :                                    |      | Référence :             | 0000000    | 0001 : Entrée | de caisse Scol | arité        |          |          |          |   |        |                    |                     |      |
| Boite postale :                              |      | Ajoutée Par : mana      | ger : Mana | ger Principa  | Mod            | lifiée Par : |          |          |          |   |        |                    |                     |      |
| Téléphone :                                  |      | Date Montar             | it F       | Référence     |                |              | Effectu  | é par    |          |   |        |                    |                     | Clie |
| E-mail :                                     | yaco | 22/02/2014 50000        | 0          | 000000001     | Entrée de cais | se Scolarité | é Yacoub | ou Bouze | ou       |   |        |                    |                     | em   |
| Tuteur légal :                               |      | Total : 50000           |            | Liste suivi   | Décharge       | Re           | eçu      | Ajouter  | Valider  |   |        |                    |                     |      |
| Email tuteur :                               |      |                         |            |               |                |              |          |          | <u> </u> |   |        |                    |                     |      |
| Mobile tuteur :                              | 33/3 |                         |            |               |                |              |          |          |          |   |        |                    |                     | -    |
| uate creation :                              |      |                         |            |               |                |              |          |          |          |   |        |                    |                     | ver  |
| Login :                                      |      |                         |            |               |                |              |          |          |          |   |        |                    |                     | pav  |
| Mot de passe :                               |      |                         |            |               |                |              |          |          |          |   |        |                    |                     | Puj  |
| Observation :                                |      |                         |            |               |                |              |          |          |          |   |        |                    |                     | 5    |

Le formulaire se charge avec le nom, l'année académique, la classe de l'étudiant.

Cliquez sur « Ajouter » faire un versement. Saisissez la date, le montant, l'opération (Entrée de caisse, Déduction remise, Remboursement, Annulation entrée), le type de versement (Scolarité, Dossier, Assurance, Cantine, Autres) et les autres informations relatives au versement.

Cliquez sur « Valider » pour enregistré le versement.

Pour voir en imprimer : le suivi de versement d'un étudiant, la décharge de payement, le reçu cliquez respectivement sur les boutons : « Liste de suivi », « Décharge », « Reçu ».

# VII. COMMENT UTILISER TERSCHOOL 2.-2 AU QUOTIDIEN ?

L'utilisation au quotidien c'est les plannings de classes et des salles, c'est les listes de classes, le suivi des classes, des notes et le traitement des bulletins.

#### VIII.1. LES PLANNINGS DES CLASSES ET DES SALLES

Dans terSchool, la planification des salles génère automatiquement les emplois du temps. Elle se fait de manière hebdomadaire et peut être dupliqué sur plusieurs semaines de l'année. En générale une semaine commence par un lundi et terSchool se base sur cela pour affecter les dates du planning à partir du numéro de la semaine par son lundi (premier lundi ou semaine, deuxième lundi ou semaine...) de chaque mois.

| NONU HEAVING | N. S. S. S. S. S. S. S. S. S. S. S. S. S. |       |          |                              |            |                                   |           |                                   |        |                                   |            |                              |           | Accueil                 | Prof.                | 8       |
|--------------|-------------------------------------------|-------|----------|------------------------------|------------|-----------------------------------|-----------|-----------------------------------|--------|-----------------------------------|------------|------------------------------|-----------|-------------------------|----------------------|---------|
| NIGER &      | moua                                      |       |          |                              |            |                                   |           |                                   |        |                                   |            |                              |           | () Classe               | Galles               |         |
| // Portable  | e                                         |       |          |                              |            |                                   |           |                                   |        |                                   |            |                              | GESTI     | ON DE SA                | LLES ET              | PLAN    |
|              |                                           |       |          | SALLE : T                    | C 1        |                                   |           | •                                 |        | Recherche salle ic                | i 18       | Recher                       | che <<    | >>                      |                      |         |
|              |                                           |       |          | Année : 2                    | 013-2014 • | Mois : Février                    |           | Lundi: 4                          | • Plar | nning créé le : 22/               | 02/2014    | mis à jour                   | le :      |                         |                      |         |
|              | HEURE                                     |       | ا<br>(24 | UNDI<br>02/2014              | N<br>25/   | IARDI<br>02/2014                  | ME<br>26/ | RCREDI<br>02/2014                 | 27     | JEUDI<br>/02/2014                 | VEI<br>28/ | NDREDI<br>02/2014            | S.<br>01/ | AMEDI<br>03/2014        | DIMANCH<br>02/03/201 | IE<br>4 |
| Nom          |                                           |       |          |                              |            |                                   |           |                                   |        |                                   |            |                              |           |                         |                      |         |
| 08H-10H      | 08:00                                     | 10.00 | TC 1     | Français :<br>Langue vivante | TC 1       | Maths :<br>Mathématique           | TC 1      | PC : Physique<br>chimie           | TC 1   | SVT : Sciences<br>de la vie et de | TC 1       | Français :<br>Langue vivante | TC 1      | Maths :<br>Mathématique |                      |         |
| 10H-12H      | 10:00                                     | 12:00 | TC 1     | Maths :<br>Mathématique      | TC 1       | PC : Physique<br>chimie           | TC 1      | SVT : Sciences<br>de la vie et de | TC 1   | Français :<br>Langue vivante      | TC 1       | Maths :<br>Mathématique      | TC 1      | PC : Physique<br>chimie |                      |         |
| 14H-16H      | 14:00                                     | 16:00 | TC 1     | PC : Physique<br>chimie      | TC 1       | SVT : Sciences<br>de la vie et de | TC 1      | Français :<br>Langue vivante      | TC 1   | Maths :<br>Mathématique           | TC 1       | PC : Physique<br>chimie      |           |                         |                      |         |
|              |                                           | 18:00 | TC 1     | SVT : Sciences               | TC 1       | Français :                        | TC 1      | Maths :                           | TC 1   | PC : Physique                     | TC 1       | SVT : Sciences               |           |                         |                      |         |

Pour visualiser et/ou imprimer le planning correspondant pour chaque classe, cliquer sur « Suivi Classe ».

Choisir une salle et cliquer sur « Recherche » pour visualiser le planning correspondants aux données année, mois et lundi encours.

Cliquez sur le bouton « Modifier » pour mettre le planning en mode modification, on opère les modifications et on valide avec le bouton « Valider ».

NB : L'heure du début de chaque ligne du planning est obligatoire. On varie les données on clique toujours sur le bouton « Recherche » pour visualiser le planning correspondant.

#### VIII.2. SUIVI DES ABSENCES

Le suivi des absences avec terSchool est un jeu d'enfant. En réseau, le professeur pourrait le faire directement sur le logiciel en faisant l'appel des présents.

Cliquer sur « Suivi Classes », Sélectionner la classe, Sélectionner l'étudiant (dans la liste à droite) et cliquer sur le bouton « Absence » (en bas à droite).

|                                                   |              |                    |                       |                  | Boubbu Abde         | rulaye    |          |             |          |
|---------------------------------------------------|--------------|--------------------|-----------------------|------------------|---------------------|-----------|----------|-------------|----------|
| UNIX : Itini Tamanoue                             |              |                    |                       |                  | Nivera :            | Lycée     | Classe   | Territale C |          |
| 87 : 11176 Niamey Niger<br>TEL : Tell // Portable |              |                    |                       |                  | Detail stacse i     | 10.5      | SUIVI    | DES A       | SENC     |
| Votre recherche ici II                            |              | Recherche          | « »                   | O Asset(\$ 1 A   | Nertial 259 Aurelia | 0.kear(s) | 05304400 | 0 Jourta 0  | kortik   |
| 2013-2014 1000                                    | ante i 📰 334 | ence hotifide      | Sheree Non Sottide    | Determent I      | Store We            | thank I   | ferit    | Contrille   | Adust    |
| Mois Jour os oz                                   | 03 04 05     | 05 07 08           | 09 10 11 12 13        | 4 15 16 17       | 18 19 20 21         | 22 23     | 14 25 21 | 5 27 28     | 29 30 31 |
| SEPTEMBRE                                         | -            | -                  |                       |                  | -                   |           |          |             |          |
|                                                   | PRECE        | SONS DU VEND       | RECE 23 FÉVRER 2054   | Alerta p         | Crick 975           |           | X        | 1           |          |
| NOVENERS                                          |              | HEURS              | Manters               | ORSERVI          | LIDINS              |           | 1        |             |          |
| DECEMBES                                          | 01           | DBHICE & TOHIOS    | Notis : Mathematiques | -                |                     |           | Alene    |             |          |
|                                                   | 62           | 10H:00 & 12H:00    | PC : Physique chimie  | •                |                     |           | Alerte   | -           |          |
| MAYER                                             | - 03         | 12H:00 à 14H:00    |                       | •                |                     |           | Alerte   |             |          |
|                                                   | 04           | 144400 à 164400    |                       | •                |                     |           | Alerte   |             |          |
| MARS                                              | 05           | 10H00 8 18H00      |                       | •                |                     |           | Alerte   |             |          |
| Avra.                                             | 06           | 181-100 \$ 201-100 |                       |                  |                     |           | Alerte   |             |          |
| MOC CONTRACTOR                                    |              |                    |                       |                  |                     |           |          |             |          |
| AIN I                                             |              |                    | Mobile division       | 5M5 ( 2279076090 | 1 Alene activée     |           | Isider   |             |          |
| AUGLIET TO THE                                    |              |                    |                       |                  |                     | 1 1 1     |          |             |          |
| 4007                                              |              |                    |                       |                  |                     |           |          |             |          |
|                                                   |              |                    |                       |                  |                     | 1         |          | Madler      |          |

En guise d'exemple : Pour noter une absence non justifiée vous devrez : cliquez sur le bouton de couleur rouge, cliquez sur le bouton à l'intersection entre « la ligne Mois » et « la colonne Jour », cliquez sur modifier et enfin cliquer sur le bouton « Valider ».

C'est le même principe pour toutes les autres notifications : lire la légende pour comprendre les couleurs.

Une fois le jour notifié « Rouge » (une absence non justifiée) ou « Rose » (une absence justifiée), Créer une précision de l'absence : Cliquez directement sur le bouton du jour, Sélectionner la tranche d'horaire de l'absence, Sélectionner la matière, Porter une observation si nécessaire et cliquer sur le bouton « Valider » Puis lancer une alerte SMS aux parents de l'élève si celle-ci a était préalablement configurée.

Cliquez sur les boutons « >> » et « << » pour passer défiler les étudiants et répéter les mêmes opérations à chaque fois selon le cas.

Les jours fériés peuvent définis, d'un coup pour tous les étudiants, aller dans « Paramètre » puis sur l'onglet « Configuration ».

Pour la configuration des alertes SMS, il faut pour chaque étudiant renseigner le champ « Mobile tuteur » et cochez Activer « Alerte SMS». Exemple : Cliquez sur le bouton « Suivi classe » trouver la classe de l'étudiant X, Cliquez sur l'étudiant dans la liste de classe, cliquez sur le bouton « Détails étudiant »

### VIII.3. Alerte SMS

| 5          | 5                           |                 |           |               |               |              |              |          | Accu       | • 0         | Notes    | 😢 Quitter |
|------------|-----------------------------|-----------------|-----------|---------------|---------------|--------------|--------------|----------|------------|-------------|----------|-----------|
| BP:1117    | imi<br>6 Niamey Niger // Em | ail : info@skyt | erre.com  |               |               |              |              |          | Class      | e 🥥         | nscrip.  | 📄 Paie    |
| TEL : 70.3 | 0.86.08 // Portable         |                 |           |               |               |              |              |          |            |             | ET       | JDIAN     |
| Niveau :   | Supérieur LMD               | Classe :        | Licence 2 | •             | Détail : L2   |              | • 0          | ode : E  | r-000002   | Matricule : | MAT-0000 | 1         |
|            | Nom :                       | Aloudou         |           |               |               | Année aci    | démique :    | 2014-20  | 015 🛛 Insc | rit(e) 🔽 /  | Admis(e) | Scolarité |
|            | Prénom :                    | Ismael          |           |               |               | Historique   | e des inscri | ptions : |            |             |          |           |
|            | Date de naissance :         | 05/04/1990      | 15        |               | photo         | Inscription  | Année        | Classe   | Détai      | classe      | Statut   | Soumis p  |
|            | Sexe :                      | 🖉 M 🖾 F         |           |               | étudiant      | 23/09/2014   | 2014-2015    | Licence  | 2 L2       |             | Nouveau  | Souley    |
|            | Ville :                     | Agadez          |           | Pays          | : Niger       |              |              |          |            |             |          |           |
|            | Etat civil :                | Célibataire     |           | Nationalité   | Nigérien      | Bulletins of | ies notes :  |          |            |             |          |           |
|            | Adresse :                   | Niamey Réca     | sement    |               |               |              |              |          |            |             |          |           |
|            | Boite postale :             |                 |           |               |               |              |              |          |            |             |          |           |
|            | Téléphone :                 | 89000252        |           | Autre contact |               |              |              |          |            |             |          |           |
|            | E-mail :                    | ismael@gma      | il.com    |               |               |              |              |          |            |             |          |           |
|            | Tuteur légal :              | Sanda           |           | Statut tuteur | : Grand frère | •            |              |          |            |             |          |           |
|            | Email tuteur :              | sanda@isso      | ufou      |               |               |              |              |          |            |             |          |           |
|            | Mobile tuteur :             | 96673913        |           | Alerte SMS    | : V Activer   |              |              |          |            |             |          |           |
|            | Date création :             | 23/09/2014      | 15        | Date d'entrée | : 23/09/2014  | 15           |              |          |            |             |          |           |
|            | Login :                     |                 |           |               |               |              |              |          |            |             |          |           |
|            | Mot de passe :              |                 |           | Confirmation  |               |              |              |          |            |             |          |           |
|            |                             |                 |           |               |               |              |              |          |            |             |          |           |

Saisissez le numéro de téléphone avec l'indicateur du pays sans les « 00 » et sans le «+» Ainsi pour la France : 33XXX, pour le Maroc : 212XXX, pour le Sénégal : 221XXX...

Activez « Alerte SMS » et Valider.

L'envoi des SMS nécessite une connexion internet et passe, par défaut, par la plateforme de Skyterre. Si vous disposez des données d'accès à une autre plateforme ; Cliquez sur « Paramètres » puis sur l'onglet « Configuration », saisissez vos données, cocher « Utiliser ce code » et validez. Pour changer le message de SMS, comprenez que « #1 » sera remplacé par le nom de l'étudiant, « #2 » par la matière et « #3 » par l'heure et la date.

#### VIII.4. Suivi des notes

Pour ajouter ou modifier les notes des étudiants après un contrôle ou un examen d'une matière enseignée, cliquer sur « Suivi Notes » de la page d'accueil

Les notes doivent être datés et organisés selon une catégorie et une sous-catégorie pour permettre le traitement automatique des bulletins (les catégories sont : mensuelle, trimestrielle... et les sous-catégories : 01, 02...). Ainsi toutes les notes du premier trimestre (c'est-à-dire catégorie trimestrielle et sous-catégorie 01) seront utilisées par terSchool pour générer les bulletins du premier trimestre.

La note moyenne d'une matière, dont on dispose de plusieurs notes, est pondérée selon le coefficient de chaque note. La moyenne du bulletin de note est aussi pondérée selon le coefficient de chaque matière. Quelque soit le cas, la moyenne devient simple quand les coefficients sont équivalents ou la valeur de chaque coefficient est égale à 1.

| 100              | 2 V              |       |                                   |               |           |        |             |         |           |           |   |            |          |
|------------------|------------------|-------|-----------------------------------|---------------|-----------|--------|-------------|---------|-----------|-----------|---|------------|----------|
| 100              | - <u>B</u>       |       | Notes                             |               |           |        |             |         | -         | +         | X | O Luterics | O Outres |
| NIGH             | 13               |       | Année académiqu                   | 2013-2014     |           | Oes    | ici TC1     |         |           |           |   | S means    | Course   |
| VLK : Dirvi Tarr | TATOLE           |       | Mater                             | C: PC: Physiq | ue chimie |        |             |         |           |           |   | Materes    | Elève    |
| 111176 Niam      | ty Neger<br>Wile |       | Non not                           | a: Darren1    |           |        |             |         | Coefficie | nt note : | 1 |            |          |
|                  |                  |       | Type not                          | Earren        |           | Catho  | vie note i  | Trirtes | tielle    |           |   | STION D    | E NOTE   |
| wau i            |                  |       | Date not                          | 22/02/2014    |           | De     | tail cats ( | 01      |           |           |   | Recher     | 24       |
|                  |                  |       | Annale Barr                       |               | -         | distan | Inc         |         |           |           |   |            |          |
| Numiro:          | 00002            |       |                                   |               |           |        |             |         |           |           |   |            |          |
| Matilitei        | PC: Physique     | chini | Nore                              | Note          |           | Value  | Observat    | on.     |           |           |   |            |          |
| Professeur)      | Sebt Bouba       | r.    | Alhessen Deoude                   | 25,5          |           | ÷.     |             |         |           |           |   |            |          |
| Nor, Heure :     | 90               |       | Berthé Kadidia                    | 34            |           |        |             |         |           |           |   |            |          |
| Coefficient:     | 4                |       | Boudov Abdoulaye                  | 15.5          |           |        |             |         |           |           |   |            |          |
|                  | 33               |       | Orown Sabrina<br>Chaffing Manarta | 24,3          |           | ÷.     |             |         |           |           |   |            |          |
| NORE SUF         | 20               |       | Delaporte Frederique              | 0             |           |        | Absence     | white   |           |           |   |            |          |
| Elminatoire :    | 2                |       | Diello Hassan                     | 18            |           |        | -           |         |           |           |   |            |          |
| Date dibut :     | Select a date    | 15    | Ciana Koumba                      | 13            |           |        |             |         |           |           |   |            |          |
| Data Kar         | Falest a date    |       | Garba Haroura                     | 23.5          |           | ÷.     |             |         |           |           |   |            |          |
| sure ser.        | 2640.0088        | 20    | Jean Jarroes Ceraldine            | 0             |           | ÷.     |             |         |           |           |   |            |          |
| Observation:     |                  |       | Koboré Moussa                     | 20            |           |        |             |         |           |           |   |            |          |
|                  |                  |       | Koth William                      | 26            |           |        |             |         |           |           |   |            |          |
|                  |                  |       | Koné Lacina                       | 34            |           |        |             |         |           |           |   |            |          |
|                  |                  |       | Naharred Zeineb                   | 27            |           |        |             |         |           |           |   |            |          |
|                  |                  |       | Mousse Sonia                      | 34            |           |        |             |         |           |           |   |            |          |
|                  |                  |       | Omar Fatimata                     | 15            |           |        |             |         |           |           |   |            |          |
|                  |                  |       | Sambere Ousware                   | 20            |           |        |             |         |           |           |   |            |          |
|                  |                  |       | Traoné Adama                      | 23            |           |        |             |         |           |           |   |            |          |

Ajoutez des notes en cliquant sur « Ajouter », remplissez le formulaire des notes et valider avec le bouton « Valider »

Pour modifier des notes existantes, cliquer sur le bouton de l'entête de la note « Note » Puis cliquez sur le bouton « Modifier » porter les modifications sur les notes et valider avec le bouton « Valider ».

# VIII.5. Traitement des bulletins

Pour traiter les bulletins, cliquer sur le bouton « Traitement Bulletin » de la page d'accueil.

Choisissez le niveau, la classe, le détail de la classe, l'année et le détail de la catégorie (énoncé dans en VIII.4) puis cliquer sur le bouton « Charger » pour lancer le traitement du bulletin.

Vous aurez une planche du traitement de bulletin, comme le montre l'image ci-dessous.

| Aut Current l        | MD -     |             | Lines 2   |                 |           | 0.00.7   | 12   |               | - |         | 2014 2015 - | 0.0.7    | d      | <i>a</i> |        |         |           |
|----------------------|----------|-------------|-----------|-----------------|-----------|----------|------|---------------|---|---------|-------------|----------|--------|----------|--------|---------|-----------|
| Niveau : Superieur L | MD •     | Classe :    | Licence 2 |                 |           | Detail : | 12   |               |   | Annee   | 2014-2015 • | Detail : | 1      | Charger  |        |         |           |
| " ETUDIANT           | Algo (2) | Anglais (1) | ATO (1)   | Français<br>(1) | Maths (4) | MOYENNE  | RANG | OBSERVATION   |   |         |             |          |        |          |        |         |           |
| L Abdoulaye Sanda    | 14,50    | 7,00        | 15,00     | 17,00           | 9,50      | 11,78    | 4    |               |   |         |             |          |        |          |        |         |           |
| 2 Aloudou Ismael     | 16,50    | 8,50        | 14,00     | 14,50           | 11,00     | 12,67    | 3    | Encouragement |   |         |             |          |        |          |        |         |           |
| 3 Amadou Assoumane   | 16,00    | 10,50       | 17,00     | 15,50           | 12,00     | 13,67    | 2    | Encouragement |   |         |             |          |        |          |        |         |           |
| 4 Yasmine Jaky Kone  | 18,50    | 14,50       | 18,50     | 16,00           | 15,50     | 16,44    | 1    | Félicitations |   |         |             |          |        |          |        |         |           |
| MOYENNE GENERALE :   | 16,38    | 10,13       | 16,13     | 15,75           | 12,00     | 13,64    |      |               |   |         |             |          |        |          |        |         |           |
|                      |          |             |           | Deserves        | Marcan    |          |      |               |   | Channel | Nom         |          | Coat . | IT For   | adda [ | Vellage | (NT Lunar |

Vous pouvez exporter la planche sous format Excel car une fois le traitement du bulletin validez, vous n'aurez plus la planche.

Pour protégez la suppression des bulletins en cliquant sur « encodée »

S'il existe déjà des bulletins (non encodée) pour ces données, supprimer les et faire la même opération pour re-traiter ces même bulletins.

Vous pouvez visualiser le classement des bulletins en cliquant sur « Classer ».

Formidable ! Avec notre logiciel vous pouvez saisir : un nom, un coefficient(le poids du bulletin pour le calcul de la moyenne générale de l'étudiant. Par défaut le coef est 1). Cliquez sur le bouton « Valider » pour valider le traitement effectué

Une fois le traitement validé vous aurez le formulaire suivant :

| 🛫 terSchool   Traitement des bulletins                          |                                     | - Changel   | without in story of | and the second | -                    |      |     | _       |         | - 0 <b>x</b> |
|-----------------------------------------------------------------|-------------------------------------|-------------|---------------------|----------------|----------------------|------|-----|---------|---------|--------------|
| Niveau : Supérieur LMD   Classe : Licence                       | · 2 · ·                             | Détail : L2 | •                   | Année :        | 2014-2015 🔹 Détail : | 01   | • C | harger  |         |              |
| L2 (Rang : 1)<br>Yasmine Jaky Kone Amadou Assoumane Aloudou Isu | 3) L2 (Rang : 4)<br>Abdoulaye Sanda |             |                     |                |                      |      |     |         |         |              |
|                                                                 | Passage Moy. Gen.                   | Supprimer   | Imprimer            | Classer        | Nom : Trimestre_01   | Coef | 1   | Encodée | Valider | Exporter     |

Vous avez un ensemble ordonné des bulletins de la période. Pour imprimer l'ensemble des bulletins cliquez le bouton « imprimer ».

Vous pouvez de cliquer sur un élément pour voir le bulletin de l'étudiant comme le montre l'image ci-dessous.

| UMLK : Illir<br>UNIVERSIT<br>Plateau<br>BP : 11176<br>TEL : 70.30. | Namey Niger / Email : info@skyten<br>86.08 // Portable | e.com                |              | Ann<br>Yasmine Jaky<br>Niveau :<br>Détail classe :<br>Moyenne :<br>Moy. CL : | 1410/2014           BULLETIN DE NOTES           Inmestre@l         1           4 académique : 2014-2015 /// № 01 // BLT-000008         Kone           Supérieur LMD         Classe : Licence 2           12 : Licence 2         1           13,64         Max: 16,44         Min: 11,78 | Le bulletin a été conçu pour être flexible.<br>C'est à dire terschool vous donnez la main de<br>porter les observations manuellement ou<br>automatiquement (Cliquez sur le bouton |
|--------------------------------------------------------------------|--------------------------------------------------------|----------------------|--------------|------------------------------------------------------------------------------|----------------------------------------------------------------------------------------------------|----------------------------------------------------------------------------------------------------|
| N°                                                                 | DESIGNATION MATIERE                                    | COEFFICIENT          | NOTE MOYENNE | RANG MATIERE                                                                 | OBSERVATION ET SIGNATURE DU PROF. MATIERE                                                                                                    | "Observ Auto ») selon vos choix                                                                                                    |
| 1                                                                  | Algo : Algorithme                                      | 2                    | 18,5         | 1                                                                            |                                                                                                    | « Observ Auto ») scioli vos choix.                                                                                                    |
| 2                                                                  | Anglais :                                              | 1                    | 14,5         | 0                                                                            |                                                                                                    |                                                                                                    |
| 3                                                                  | ATO :                                                  | 1                    | 18,5         | 0                                                                            |                                                                                                    | TT 1101 1 11 1                                                                                                    |
| 4                                                                  | Français :                                             | 1                    | 16           | 0                                                                            |                                                                                                    | Vous pouvez aussi modifier les tableaux, la                                                                                                    |
| 5                                                                  | Maths : Mathématique                                   | 4                    | 15,5         | 1                                                                            |                                                                                                    |                                                                                                    |
|                                                                    |                                                        | MOYENNE :            | 16,44        | Rang : 1 sur 4                                                               | itudiant(s)                                                                                                    | Mention en cliquant sur le champ                                                                                                    |
|                                                                    |                                                        | MOYENNE GENERALE :   |              |                                                                              | DECISION :                                                                                                    | correspondant.                                                                                                    |
|                                                                    | Tableaux                                               |                      | M            | ention                                                                       | Observations                                                                                                    |                                                                                                    |
| ✓ Félic                                                            | titations 🛛 Honneurs 🔍 Enc                             | ouragements 🛛 Blâmes | Féli         | citations                                                                    |                                                                                                    | Validez les modifications en cliquant sur le                                                                                                    |
|                                                                    |                                                        |                      |              | Créé, le 14/10/2                                                             | 014 Par le logiciel terSchool 2.2 >>> Version d'évaluation                                                                                                    | bouton « Valider »                                                                                                    |
|                                                                    |                                                        |                      |              |                                                                              | Imprimer Observ. Auto Valider                                                                                                    |                                                                                                    |

NB : Cliquez sur n'importe quel bulletin pour le visualiser. Chaque étudiant aura son bulletin sur le formulaire « Etudiant » de la page d'accueil.

Répétez la même procédure pour tous les bulletins de l'année, jusqu'au dernier bulletin où on calculera la moyenne générale.

Une fois tous les bulletins de l'année validée nous allons passer au calcul de la moyenne générale.

Chargez le dernier bulletin de l'année. Cliquez sur le bouton « Moy.Gen. » du formulaire Traitement des bulletins. Vous aurez l'image ci-dessous.

| eđ | terSchool   Traitement des l | oulletins                  | -                 |          |        | -                 | -        |          | terror the state |           |              |        |      |          |         | - 0 ×    |
|----|------------------------------|----------------------------|-------------------|----------|--------|-------------------|----------|----------|------------------|-----------|--------------|--------|------|----------|---------|----------|
|    | Niveau : Supérieur LMD       | <ul> <li>Classe</li> </ul> | : Licence 2       |          | •      | Détail :          |          |          | Année :          | 2014-2015 | 5 • Détail : | 02     | • Ch | arger    |         |          |
| N  | ° ETUDIANT                   | MOYENNE_01<br>(1)          | MOYENNE_02<br>(1) | MOYENNE  | RANG   | OBSERVATION       | DECISION |          |                  |           |              |        |      |          |         |          |
| 0  | 4 Yasmine Jaky Kone          | 16,44                      | 15,67             | 16,06    | 1      | Félicitations     | Passe    |          |                  |           |              |        |      |          |         |          |
| 0  | 2 Aloudou Ismael             | 12,67                      | 16,00             | 14,34    | 2      | Tableau d'honneur | Passe    |          |                  |           |              |        |      |          |         |          |
| 0  | 3 Amadou Assoumane           | 13,67                      | 15,00             | 14,34    | 2      | Tableau d'honneur | Passe    |          |                  |           |              |        |      |          |         |          |
| 0  | 1 Abdoulaye Sanda            | 11,78                      | 14,11             | 12,95    | 4      | Encouragement     | Passe    |          |                  |           |              |        |      |          |         |          |
|    | MOYENNE GENERALE :           | 13,64                      | 15,20             | 14,42    |        |                   |          |          |                  |           |              |        |      |          |         |          |
|    |                              |                            | Pas               | sage Moy | . Gen. | Supprin           | ner      | Imprimer | Classer          | Nom :     | Trimestre_02 | Coef : | 1    | Chicodée | Valider | Exporter |

La planche reviens cette fois aussi avec un récapitulatif de l'ensemble des moyennes des bulletins de l'année, rang, décision annuelle .... Vous pouvez : modifier la décision(en double cliquant sur champ), classée (Bouton « Classer ») et exporter la planche (Bouton

« Exporter ») car une fois validée vous n'aurez plus cette planche. .... Cliquez sur validez pour validé.

Vous pouvez remarquer la moyenne générale, le rang général et la décision annuelle sur le dernier bulletin.

Notons que vous pouvez faire le calcul de la moyenne générale sans attendre le dernier bulletin de l'année. Mais il faut supprimer la décision rendu par terschool sur la planche de traitement du bulletin, pour un souci de cohérence sur la décision annuelle

#### VIII.5.1. MODULE DE PASSAGE

terSchool incorpore un module de passage automatisé avec une interface intuitive.

Il vous faut impérativement charger le dernier bulletin de l'année ; cliquez ensuite sur le bouton « Passage » du formulaire de traitement des bulletins.

| Niveau         Supérieur LMD         Classe:         Licence 2         Détail:         L2         Année:         2014-2015         Détail:         02         Charger           NUMERO         NOM & PRENOM<br>GENERALE         MOYENNE         DECISION<br>GENERALE         INSCRIT<br>LE         STATUT<br>LE         DÉCISION<br>ANNUE         POUR<br>ANNUE         POUR NIVEAU         POUR CLASSE         POUR DETAIT CLASSE           E1-000002         Alcudou Ismael         1434         Passe         23/09/2014         Nouveau         Passe         2015-2016               E1-000003         Anadou Assoumane         1434         Passe         25/09/2014         Nouveau         Passe         2015-2016                                                                        | 者 terSchool | Traitement des bulleti | ns                  | -                    |                 |               | The set of |                    | -          | -           | -               |                  |        |           |        |
|----------------------------------------------------------------------------------------------------|-------------|------------------------|---------------------|----------------------|-----------------|---------------|------------|--------------------|------------|-------------|-----------------|------------------|--------|-----------|--------|
| NUMERO         NOM & PRENOM<br>GENERALE         MOYENNE<br>ANNUEL         DECISION<br>LE         STATUT<br>LE         DECISION<br>FINALE         POUR<br>ANNEE         POUR POUR<br>POUR POUR VIEAU<br>FINALE         POUR CLASSE         POUR DETAIT CLASSE           ET-000002         Aloudou Ismael         14.34         Passe         23/09/2014         Nouveau         Passe         2015-2016              ET-000008         Amadou Assoumane         14.34         Passe         25/09/2014         Nouveau         Passe         2015-2016               ET-000008         Amadou Assoumane         14.34         Passe         25/09/2014         Nouveau         Passe         2015-2016              ET-000008         Adoulaves Sanda         1295         Passe         2015-2016 | Niveau :    | Supérieur LMD 🔹        | Classe :            | Licence 2            | •               | Détail :      | L2         |                    | •          | An          | inée : 2014-201 | 15 • Détail : 02 |        | Char      | rger   |
| ET-00002         Aloudou Ismael         14,34         Passe         23/09/2014         Nouveau         Passe         2015-2016           ET-00008         Amadou Assoumane         14,34         Passe         25/09/2014         Nouveau         Passe         2015-2016            ET-00008         Amadou Assoumane         14,34         Passe         25/09/2014         Nouveau         Passe         2015-2016            ET-00008         Amadou Assoumane         1295         Passe         2015-2016                                                                                                    | NUMERO      | NOM & PRENOM           | MOYENNE<br>GENERALE | DECISION<br>ANNUELLE | OBSERVATIONS    | INSCRIT<br>LE | STATUT     | DECISION<br>FINALE | N PO<br>AN | UR P<br>Nee | OUR NIVEAU      | POUR CLASSE      | POUR   | DETAIT CL | ASSE   |
| ET-00007         Yasmine Jaky Kone         16,0         Passe         25/09/2014         Nouveau         Passe         2015-2016           ET-00008         Amadou Assourane         14,34         Passe         25/09/2014         Nouveau         Passe         2015-2016            ET-00008         Amadou Assourane         12,95         Passe         2015-2016                                                                                                    | ET-000002   | Aloudou Ismael         | 14,34               | Passe                |                 | 23/09/2014    | Nouveau    | Passe              | 2015       | 2016        |                 |                  |        |           |        |
| ET-000008         Amadou Assoumane         14,34         Passe         25/09/2014         Nouveau         Passe         2015-2016           ET-00009         Abdoulave Sanda         12.95         Passe         25/09/2014         Nouveau         Passe         2015-2016                                                                                                    | ET-000007   | Yasmine Jaky Kone      | 16,06               | Passe                |                 | 25/09/2014    | Nouveau    | Passe              | 2015       | 2016        |                 |                  |        |           |        |
| ET-00009 Abdoulave Sanda 12.95 Passe 25/09/2014 Nouveau Passe 2015-2016                                                                                                    | ET-000008   | Amadou Assoumane       | 14,34               | Passe                |                 | 25/09/2014    | Nouveau    | Passe              | 2015       | 2016        |                 |                  |        |           |        |
|                                                                                                    | ET-000009   | Abdoulaye Sanda        | 12,95               | Passe                |                 | 25/09/2014    | Nouveau    | Passe              | 2015       | 2016        |                 |                  |        |           |        |
|                                                                                                    |             |                        |                     |                      |                 |               |            |                    |            |             |                 |                  |        |           |        |
|                                                                                                    |             |                        |                     | P                    | assage Moy. Gen |               | Supprimer  | In                 | nprimer    | Classe      | r Nom :         | Trimestre_02     | Coef : | 1         | V Enco |
| Passage Moy. Gen. Supprimer Imprimer Classer Nom : Trimestre_02 Coef : 1 V En                                                                                                    |             |                        |                     |                      |                 |               |            |                    |            |             |                 |                  |        |           |        |

Le passage se fait de manière automatique. terSchool vous affiche la liste des étudiants de la classe avec leurs : moyenne générale calculé plus haut, décisions annuelle, observations, Statut, décisions finale (double cliquez sur le champ pour modifier),

La décision finale est obtenue suite à l'évaluation de la décision annuelle et du statut. Par exemple : Pour une décision annuelle « Passe » et un Statut « Nouveau » ou « Passant » ou « Doublant » ou « Redoublant » la décision finale serra « Passe » ; Pour une décision annuelle « Double » et un Statut « Nouveau » la décision finale serra « Double »; Pour une décision annuelle « Double » et un Statut « Passant » la décision finale serra « Double »; Pour une décision annuelle « Double » et un Statut « Passant » la décision finale serra « Double »; Pour une décision annuelle « Double » et un Statut « Double » la décision finale serra « Redouble »; Pour une décision annuelle « Double » et un Statut « Double » la décision finale serra « Redouble »; Pour une décision annuelle « Double » et un Statut « Double » la décision finale serra « Redouble »; Pour une décision annuelle « Double » et un Statut « Redouble » la décision finale serra « Redouble »; Pour une décision annuelle « Double » et un Statut « Redouble » la décision finale serra « Redouble »; Pour une décision annuelle « Double » et un Statut « Redouble » la décision finale serra « Redouble »; Pour une décision annuelle « Double » et un Statut « Redouble » la décision finale serra « Redouble »; Pour une décision annuelle « Double » et un Statut « Redouble » la décision finale serra « Exclus ». Sans décision annuelle autrement sans calcul de la moyenne générale on ne pourra pas faire le passage.

Vous pouvez modifier les champs Décision, l'année, Niveau, Classe, Détail classe en double cliquant dans les champs correspondant et choisissez l'élément. terSchool vous propose par défaut la décision finale de passage et l'année académique prochaine.

Cliquez sur « exporter » pour exporter sous format Excel la liste des passages.

Une fois terminée Cliquez sur le bouton « Valider » pour valider le passage.

Pour plus d'information poser des questions sur notre site internet : <u>www.skyterre.com/contact.php</u>

# FIN DU MANUEL

INFO@SKYTERRE.COM |(227) 20 72 29 21